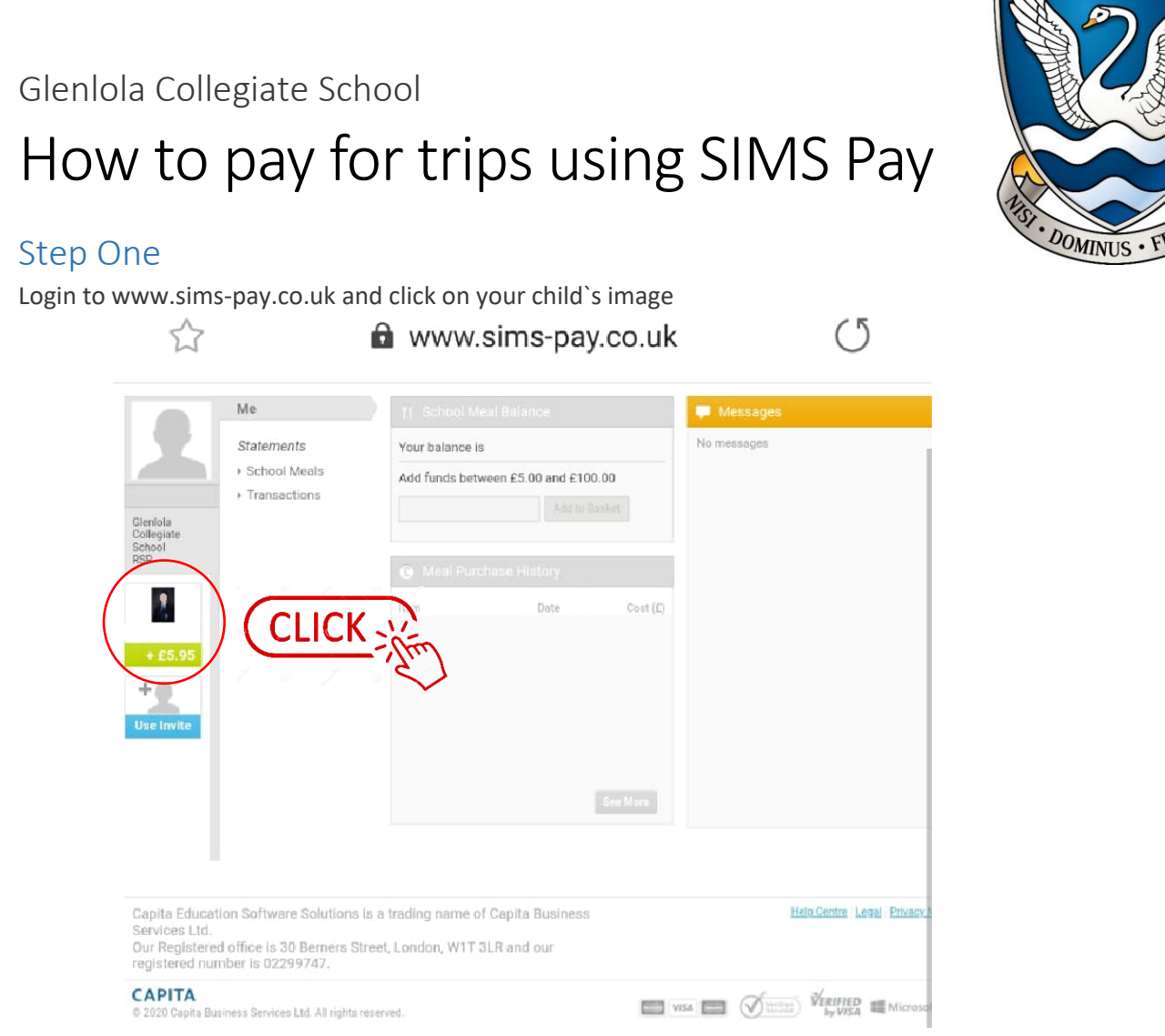

## Step Two

#### Select the product type "Trips"

| SIMS 2                            | Gioninia Collogiato Scho                          | ol                                                  |                                                                                             |                  | W           | elco ce <u>(Sign Out)</u> |  |
|-----------------------------------|---------------------------------------------------|-----------------------------------------------------|---------------------------------------------------------------------------------------------|------------------|-------------|---------------------------|--|
|                                   | elemente e eneglate a ene                         | **                                                  |                                                                                             |                  | My Account  | 🦙 My Basket 🛛 🖸 🚺         |  |
|                                   |                                                   | 11 School Meal Balance                              |                                                                                             |                  | 📮 Messages  |                           |  |
| + E5.95<br>Glenicia<br>Collegiate | Statements   School Meals  Transactions  Products | Your balance is<br>Add funds betwee<br>Enter Amount | Your balance is +£5.95<br>Add funds between £5.00 and £100.00<br>Enter Amount Add to Basket |                  | No messages |                           |  |
| Me<br>+0                          | CLIC                                              | Meat Purchas                                        | se History<br>Date<br>10 Jan                                                                | Cost (£)<br>0.50 |             |                           |  |
| Üse Invite                        |                                                   |                                                     |                                                                                             | See More         |             |                           |  |

# Step Three

Select the trip you wish to pay for

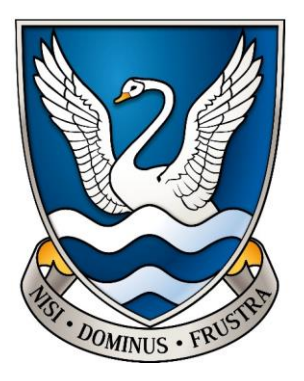

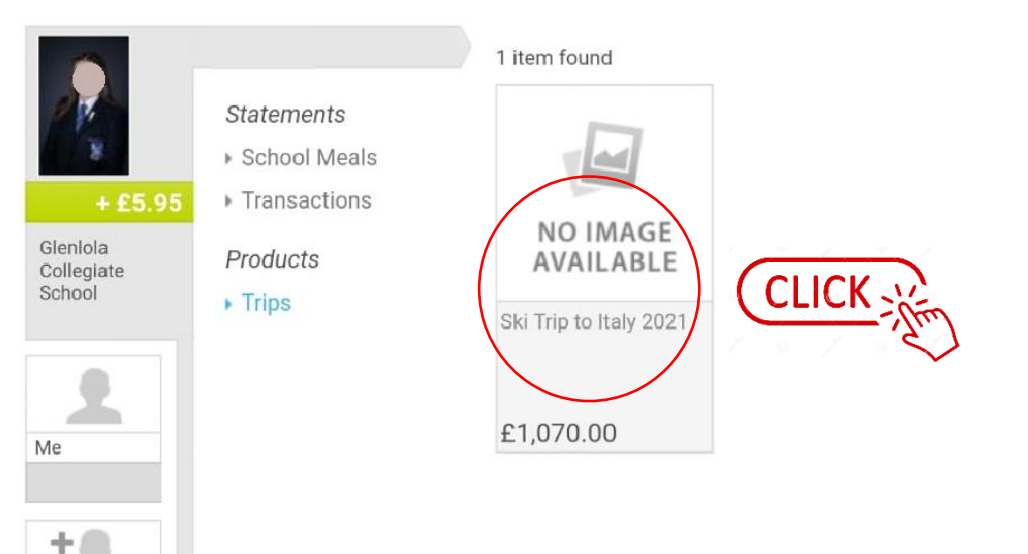

### Step Four

Click which payment you would like to make; in this case it is a deposit.

| cines 24            | Daniala Calicolata Cohael                         |                       |                                                                          |                                                             |                    | felcome,                   | ISign Out |
|---------------------|---------------------------------------------------|-----------------------|--------------------------------------------------------------------------|-------------------------------------------------------------|--------------------|----------------------------|-----------|
|                     | siemola conegrate school                          |                       |                                                                          | My Homepage                                                 | My Account         | 🐂 My Basket                | £0.00 [0] |
| + E5.95<br>Gleplate | Statements   School Meals  Transactions  Products | NO IMAGE<br>AVAILABLE | Ski Trip to<br>£1,070.00<br>Ski Trip to Fol<br>Mrs Donnan<br>Instalments | o Italy 2021<br>D<br>garia in Italy Februa                  | ary 2021<br>Amount | Due Date                   |           |
| School              | + Trips                                           |                       | Deposit<br>Instalment 1                                                  |                                                             | £150.00<br>£85.00  | 17 Jan 2020<br>15 Feb 2020 |           |
| 2                   |                                                   |                       | instalment 2<br>Instalment 3                                             |                                                             | £85.00             | 15 Mar 2020                |           |
| Me                  |                                                   |                       |                                                                          |                                                             | £85.00             | 15 Apr 2020                |           |
| +8                  |                                                   |                       | instalment 4<br>Instalment 5                                             |                                                             | £85.00             | 15 May 2020<br>15 Jun 2020 |           |
| Use Invite          |                                                   |                       | instalment 6                                                             |                                                             | £85.00             | 15 Jul 2020                |           |
| _                   |                                                   |                       | Instalment 7                                                             |                                                             | £85.00             | 15 Aug 2020                |           |
|                     |                                                   |                       | Instalment 8                                                             |                                                             | £85.00             | 15 Sep 2020                |           |
|                     |                                                   |                       | instalment 9                                                             |                                                             | £85.00             | 15 Oct 2020                |           |
|                     |                                                   |                       | Instalment 1                                                             | 0                                                           | £85.00             | 15 Nov 2020                |           |
|                     |                                                   | CLICK                 | Pay depo     Pay amo     Pay othe     Add to Base                        | sent<br>osit (£150.00)<br>unt in full (£1,070.0<br>e amount | E70.00             | 15 Dec 2020                |           |

### Step Five

Select Add to basket and proceed with payment.

| Instalment 6     | £85.00 | 15 Jul 2020 |
|------------------|--------|-------------|
| Instalment 7     | £85.00 | 15 Aug 2020 |
| Instaiment 8     | £85.00 | 15 Sep 2020 |
| Instalment 9     | £85.00 | 15 Oct 2020 |
| Instalment 10    | £85.00 | 15 Nov 2020 |
| Final Instalment | £70.00 | 15 Dec 2020 |

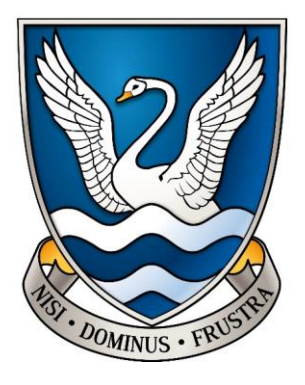

- Pay deposit (£150.00)
- Pay amount in full (£1,070.00)

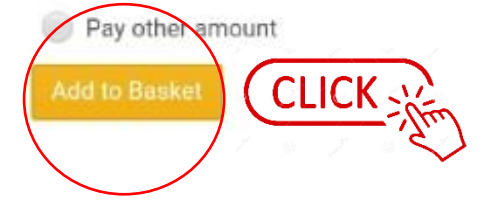

# Complete!